Step 1 – Entering the "interactive working area"

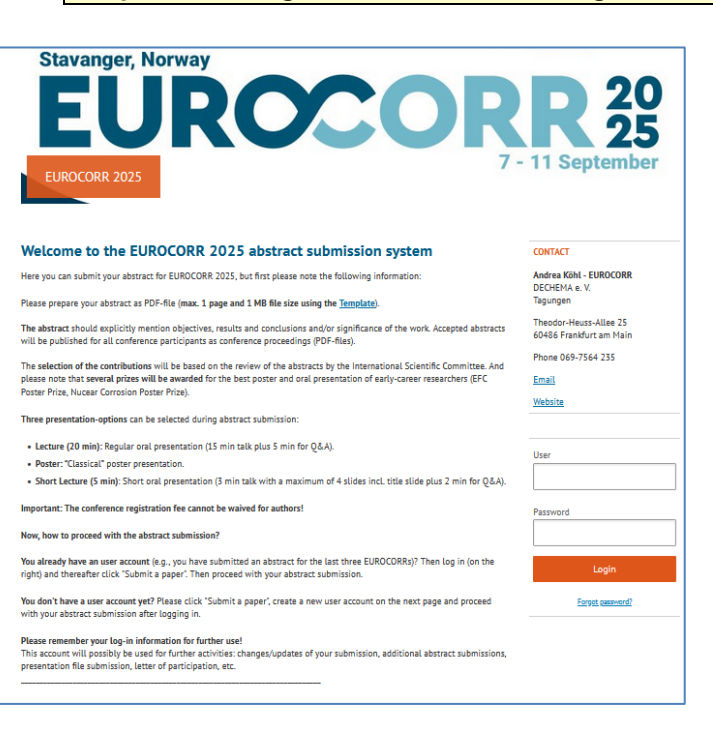

Please log-in at the **EUROCORR working website** https://dechema.converia.de/frontend/index.php?sub=810

- with your **username** and your **individual password** (In case you have no password available, please go to 'forgot your password')

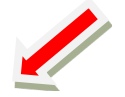

## Step 2 Your account: your personal "C<sup>3</sup> - Conference Control Center"

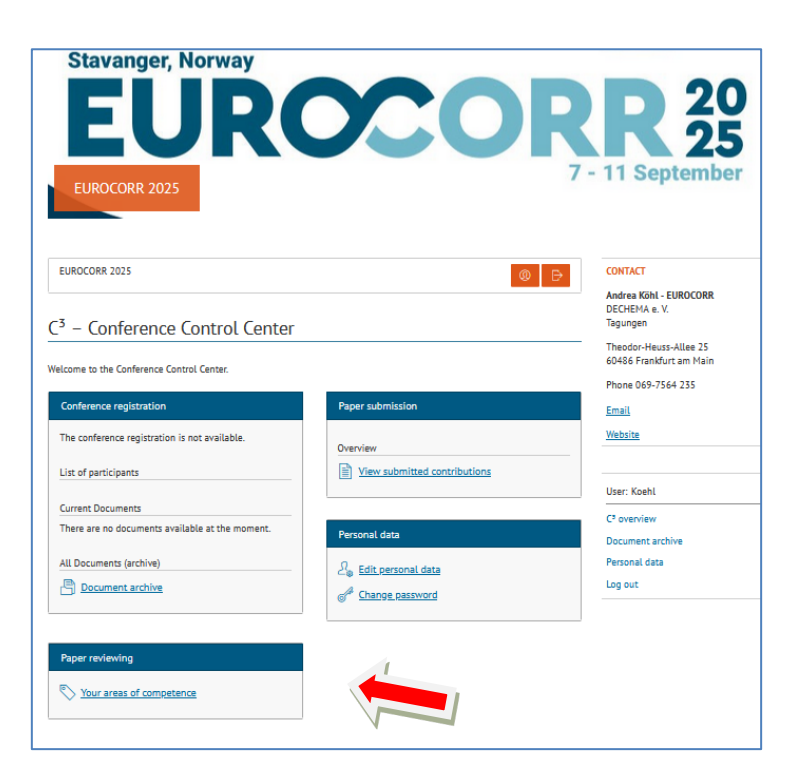

For the access to the papers please go to 'paper reviewing' / 'your areas of competence'.

Behind the button 'papers assigned to me`' you will find the contributions for your topic.

| eviewing                                       |                                     |                                                                                           |
|------------------------------------------------|-------------------------------------|-------------------------------------------------------------------------------------------|
| Abstracts assigned to me Show all other papers |                                     | Filter for Topic:<br>- To see all submissions for your topic<br>please select your topic. |
| Downloads (assigned papers)                    | (abstracts are listed in descending |                                                                                           |
| PDF overview ZIP file of assigned abstracts    |                                     | order)                                                                                    |
| Filter                                         |                                     |                                                                                           |
| ōpic                                           |                                     | Exports:                                                                                  |
| All                                            | •                                   | - You can download a list of the                                                          |
| orm of presentation                            |                                     | - You can download the                                                                    |
| All                                            | •                                   | abstracts as zip files                                                                    |
| <u>.</u>                                       |                                     |                                                                                           |

| Step 3 - S                                 | ee the papers in the syste                                                                                         | əm               |         |                         |                                                                         |                                                                      |
|--------------------------------------------|----------------------------------------------------------------------------------------------------|------------------|---------|-------------------------|-------------------------------------------------------------------------|----------------------------------------------------------------------|
| Reviewing                                  |                                                                                                    |                  |         |                         | Andrea Köhl<br>DECHEMA e. V.<br>Veranstaltungen und<br>Gremienbetreuung |                                                                      |
| Detailed informatio                        | n                                                                                                    |                  |         |                         | Theodor-Heuss-Allee 25<br>60486 Frankfurt am Main<br>Phone 069 7564-235 |                                                                      |
| 47426 Electrocher<br>WCrV Imme<br>Poster W | mical Behavior of Corrosion on borided and Non-borided Steel Z80<br>ersed in NaCl 3.5% and HCl Solutions<br>PLG3   | Type<br>Abstract | sc<br>🏹 | Review<br>Version:<br>2 | <u>Email</u><br>Website                                                 | Click on the paper title:<br>→ details appear, file can be<br>opened |
| Electrochemical Bel<br>Immersed in NaCl 3  | havior of Corrosion on borided and Non-boride<br>.5% and HCl Solutions<br>Hichem Salhi                             | d Steel          | l Z80   | WCrV                    | Reviewing<br>User: wolfram.fuerbeth@dechema                             | ma                                                                   |
| Authors                                    | Hichem Salhi Presenter<br>Research and Development Center of Air Force                                             |                  |         |                         | C <sup>3</sup> overview<br>Document archive                             |                                                                      |
| Topics                                     | 01_Working Party Sessions<br>11. Metallic Coatings (WP14_1)                                                        |                  |         |                         | Log out                                                                 |                                                                      |
| Reviewers                                  | Marie-Georges Olivier (University of Mons) Wolfram Fürbeth (DECHEMA-Forschungsinstitut) Andrea Köhl (DECHEMA e. V) |                  |         |                         |                                                                         |                                                                      |
| Abstract file                              | C View abstract file                                                                                               |                  |         |                         |                                                                         |                                                                      |
|                                            |                                                                                                    |                  |         |                         |                                                                         |                                                                      |

Please note: all papers are also listed on the sharepoint, all abstracts are also available at the sharepoint, in descending order: <u>Review\_EUROCORR2025</u>

## Step 4 – Fill the order of your session in the EUROCORR 2025 MASTER file

Please complete the master draft on the sharepoint with your order of lectures.

## → As this document is accessible for all of you - please work carefully – your changes will be saved immediately.

Please complete in following format: paper ID and family name

- → Example: **12345 Koehl**
- → Please don't use any hyphen or any other characters

For any wishes of topic changes: please use and load <u>this template for changes</u> and send it directly to the WP / Session Chairs: to clarify directly. Details / contacts are given in the sheet 2 in the MASTER file

For any further notes please complete the sheet 'Notes & Comments' in the MASTER file.